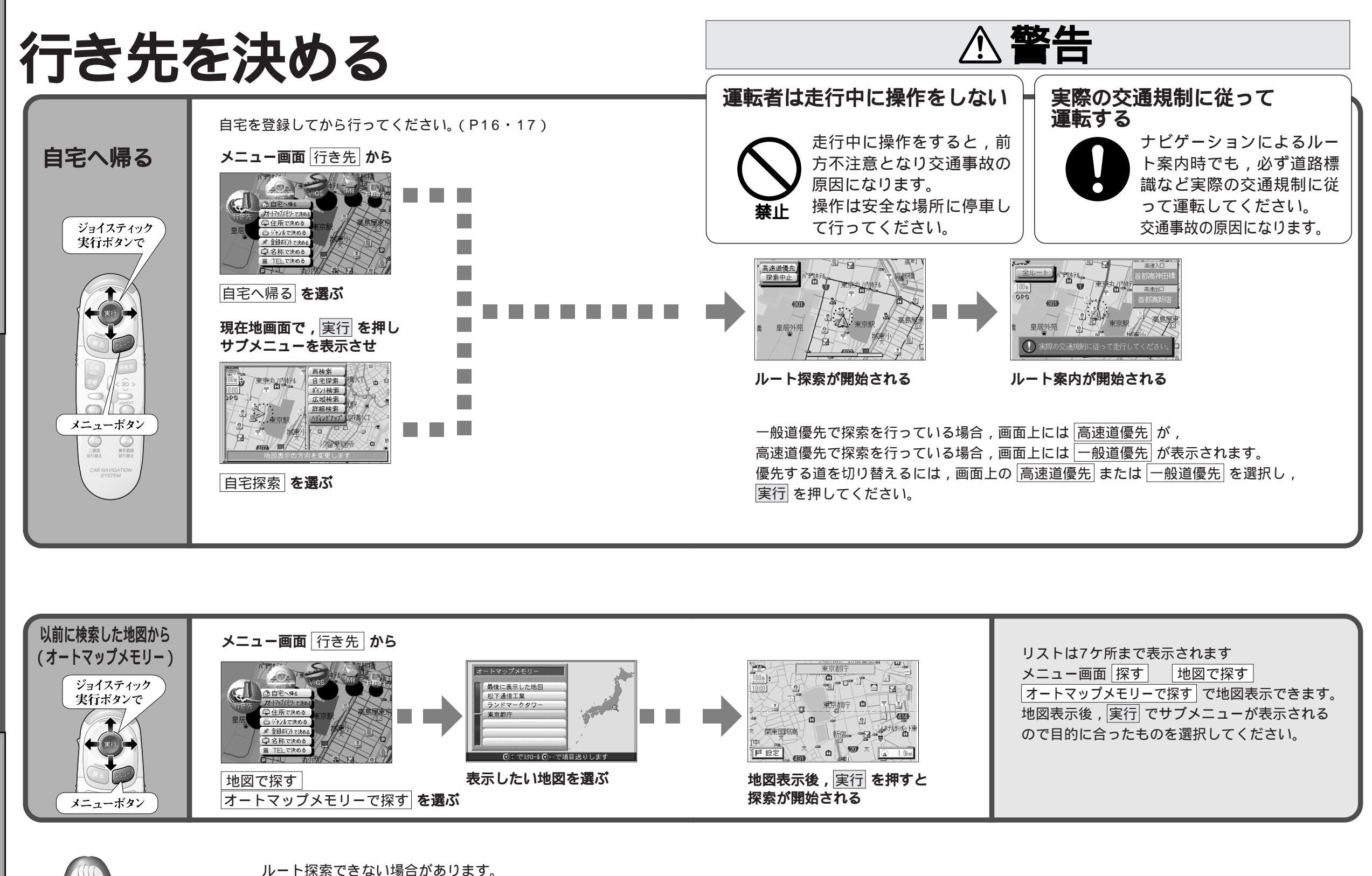

行き先を決める

使い方

26

BEBE

・目的地までの距離が300m未満の場合。

・目的地(経由地)までの距離が1,000kmを超える場合。

27

使い方

行き先を決める